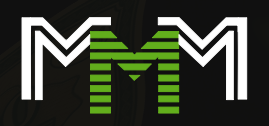

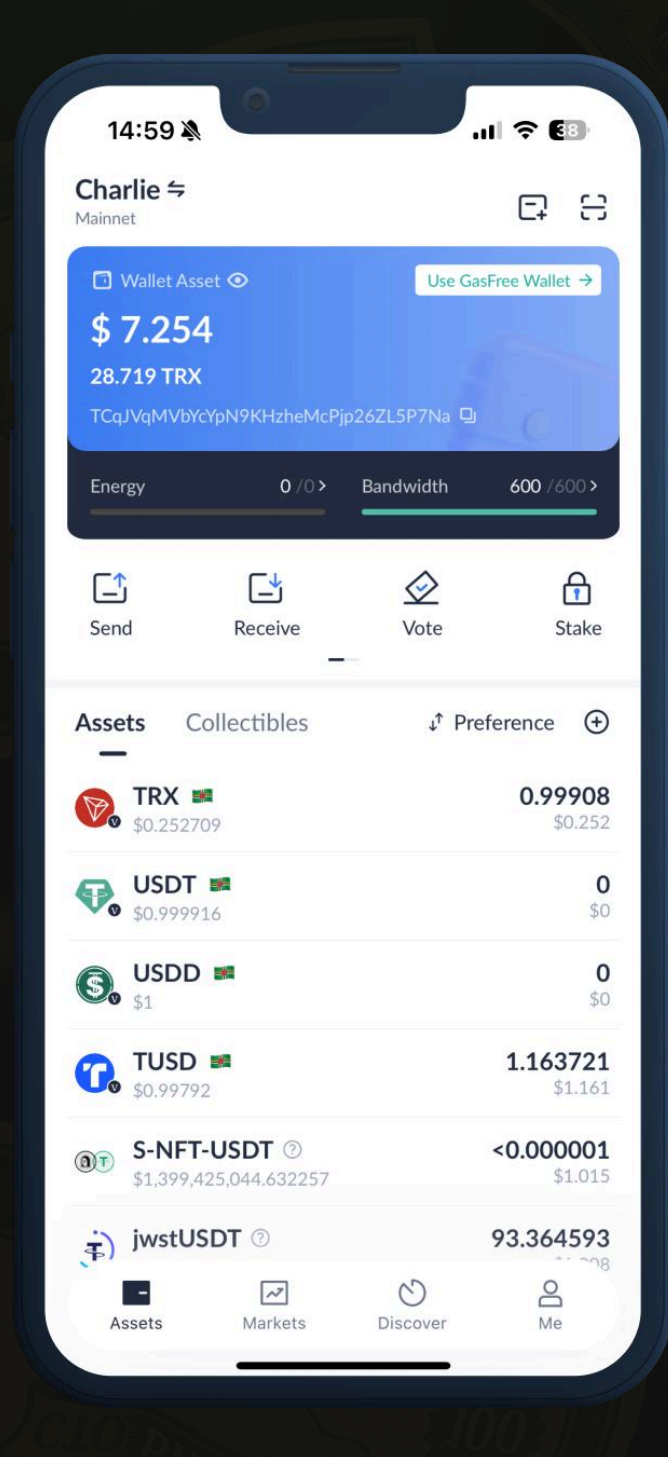

# 如何开始使用 TronLink 钱包

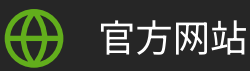

### tronlink.org

### 步骤1

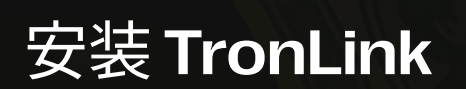

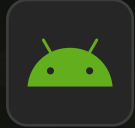

### 对于Android

通过 Google Play 下载 <u>安装</u>

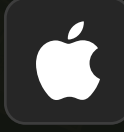

### 对于 iPhone (iOS)

通过 App Store 安装 <u>安装</u>

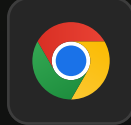

适用于电脑(Chrome 扩展程序)

<u>安装</u>

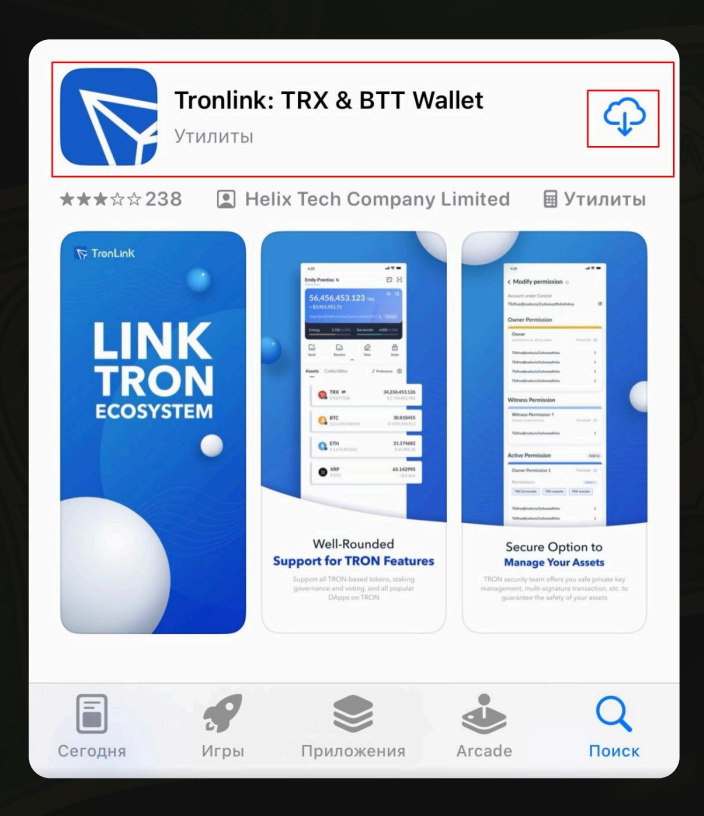

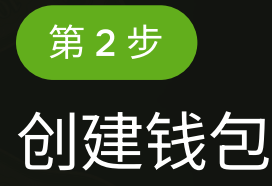

### 1. 打开 TronLink 应用程序

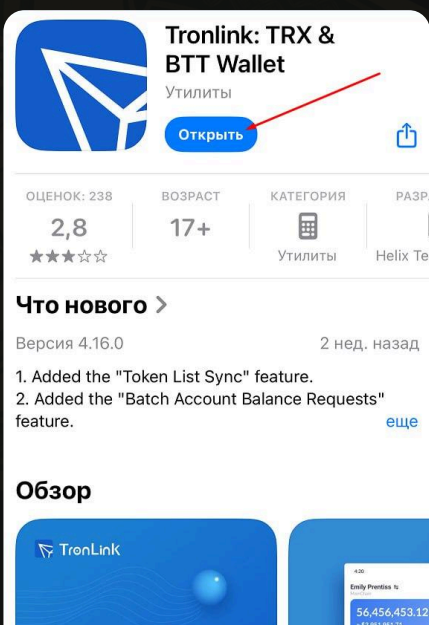

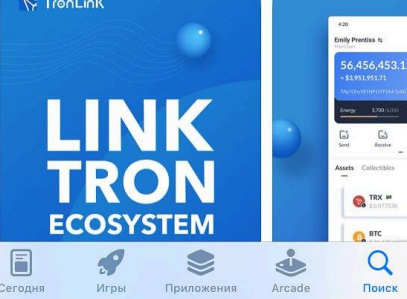

### 2. 点击"创建钱包"

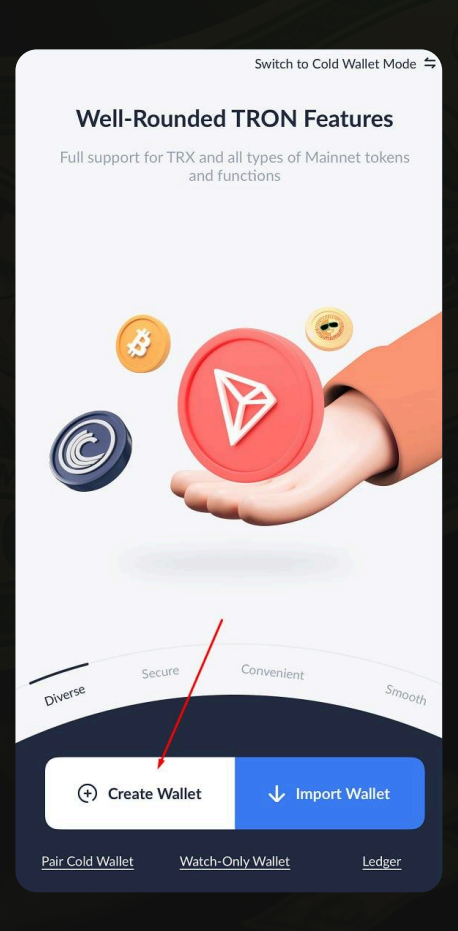

### 3. 创建钱包名称、强密码并确认

| <                                                                                                    |                                                              |                                                               |
|----------------------------------------------------------------------------------------------------|--------------------------------------------------------------|---------------------------------------------------------------|
| Create Wal                                                                                                    | let                                                          |                                                               |
| ()<br>Wallet Name<br>& Password<br>Name                                                                                 | Security<br>Shield                                           | Wallet<br>Created                                             |
| Wallet                                                                                                    |                                                              |                                                               |
| Set a Password Please be noted that from                                                                                | .ink does not store                                          | e the password and                                            |
| Enter a password                                                                                                    |                                                              |                                                               |
| <ul> <li>Uppercase</li> <li>Lowe</li> <li>Number</li> <li>At lease</li> </ul>                                           | ercase<br>ast 8 characters                                   |                                                               |
| Reenter Password                                                                                                    | -                                                            |                                                               |
| <ul> <li>Create a GasFree wallet a transfers, which can free GasFree</li> <li>Landerstand that TronL for me.</li> </ul> | It the same time to<br>you from gas fees<br>ink cannot recov | o enjoy the permit<br>! Learn more about<br>rer this password |
| Cr                                                                                                    |                                                              |                                                               |

### 4. 保留秘密短语(12个字)——这很重要! 把它写在纸上,不要给任何人看。

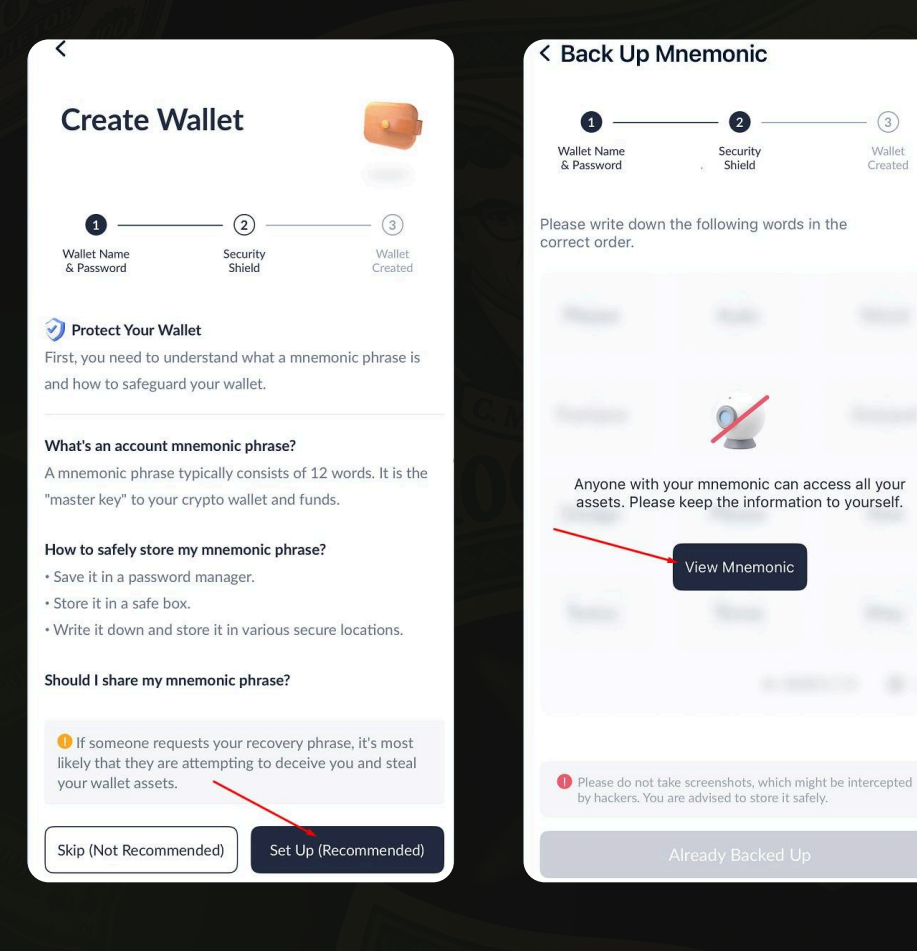

### 5. 选择秘密的正确单词

| < Verify Mnemonic                             |                                         | Revisit Mnemonic                           |
|-----------------------------------------------|-----------------------------------------|--------------------------------------------|
| 0                                             | 0                                       | 3                                          |
| Wallet Name<br>& Password                     | Security<br>Shield                      | Wallet<br>Created                          |
| To ensure your have<br>order, select the righ | stored the mnemo<br>nt word with the co | nic in the correct<br>rresponding numbers. |
| 1                                             | 2                                       | 3                                          |
| 4                                             | 5                                       | 6                                          |
| 7                                             | 8                                       | 9                                          |
| 10                                            | 11                                      | 12                                         |
| Choose the No.8 wo                            | ord                                     |                                            |
| lazy                                          | give                                    | excuse                                     |
| Choose the No.9 wo                            | ord                                     |                                            |
| fatal                                         | symbol                                  | cattle                                     |
| Choose the No.10 v                            | vord                                    |                                            |
| cood                                          | walnut                                  | lock                                       |
|                                               | Complete                                |                                            |

2

Security

3

Wallet

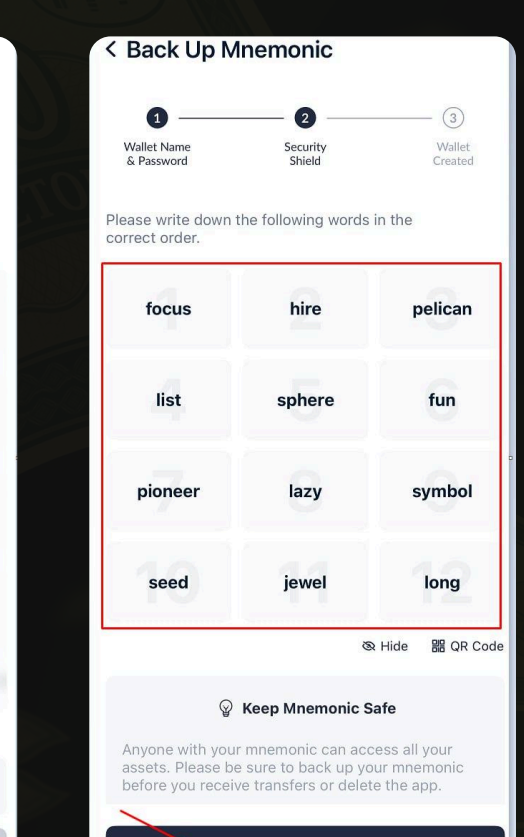

Already Backed Up

### 完成您的钱包已创建。

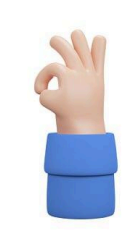

#### Wallet Created

You have successfully backed up the mnemonic phrase. Please keep it safe for your asset security!

#### Please keep in mind:

TronLink cannot recover your mnemonic phrase.
TronLink will never request your mnemonic phrase.
Never share your mnemonic phrase to others, as it may result in your assets being stolen.

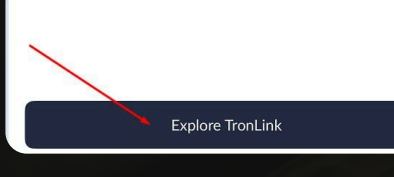

### 您的钱包号码的位置

| Mainnet                                                      |                                                            |                                                  | C7                                | 8               |
|--------------------------------------------------------------|------------------------------------------------------------|--------------------------------------------------|-----------------------------------|-----------------|
| Wallet Asso O TRX TTx41t3dFdwS                               | et <b>⊙</b><br>Rnur8peXhLVPM                               | Use Gasf                                         | Free Wallet                       | <b>→</b>        |
| Energy                                                       | 0 /0>                                                      | Bandwidth                                        | 0 /                               | 0 <b>&gt;</b>   |
| <b>⊡</b><br>Send                                             | Receive                                                    | Vote                                             | Sta                               | ake             |
| Assets Co                                                    | ollectibles                                                | ↓ <sup>↑</sup> Pref                              | erence                            | Ð               |
| <b>TRX #</b><br>\$0.27567                                    | 5                                                          |                                                  |                                   | <b>0</b><br>\$0 |
| <b>USDT</b> \$0.99932                                        | 9                                                          |                                                  |                                   | <b>0</b><br>\$0 |
| S USDD                                                       | 195                                                        |                                                  |                                   | <b>0</b><br>\$0 |
| Security A<br>Your mnemor<br>ent loss of as<br>ic as soon as | lert<br>hic has not beer<br>sets, it is impor<br>possible. | n backed up. In or<br>tant to back up ti<br>Back | rder to pr<br>he mnem<br>c Up Now | ×<br>ev<br>on   |
| -<br>Assets                                                  | Markets                                                    | Discover                                         | O<br>Me                           |                 |

# 激活你的钱包 - 充值你的TRX

如果没有TRX,钱包将处于未激活状态。您将无法发送或接收任何内容。

在哪里购买 TRX(TRON 网络币)

### Binance/Bybit交易所

- 注册: <u>binance.com</u> | <u>bybit.com</u>
- 使用卡或通过 P2P 充值
- 购买 TRX 并从 TronLink 提现到地址

### P2P平台(无需在交易所注册)

bestchange.ru | exnode.ru

### 第三方钱包 - 如果您已经有一个,您可以从那里转移 TRX

步骤4

## 如何查找补货地址

- 1. 打开 TronLink
- 2. 点击您的钱包 → 接收按钮
- 3. 复制您的 TRON 地址(以 T... 开头)
- 4. 从 Binance 或其他钱包发送 TRX 时粘贴此地址

### 步骤5

# 确保选择了正确的网络。

应用程序顶部应该显示"Mainnet (TRON)"。如果没有,请点击并选择。

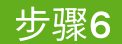

# 现在您可以:

- 接收和发送 USDT (TRC-20)
- •存储任何 TRC-20 代币
- •参与项目、使用 dApps、将钱包连接到网站

### 重要提示

- TRON 网络费用仅以 TRX 支付 请在钱包余额中保留至少 3-5 TRX
- 不要轻易相信任何人的密码!(12个字)
- 务必检查网络是否为主网